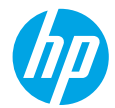

### はじめに

- 1. 準備:セットアップフライヤーまたはスタートガイドの手順に従い、プリンターのセットアップを 開始します。
- 3. アクティブ化:アカウントを作成するには、HP プリンター ソフトウェアまたは HP Smart アプリをダウンロードしてインストールし、セットアップを完了します。

#### 詳細情報

オンライン ヘルプ:オンライン ヘルプをインストールするには、ソフトウェアのインストール中に推 奨ソフトウェアからオンライン ヘルプを選択します。製品の機能、印刷、トラブルシューティング、 サポートに関する情報が得られます。「技術情報」セクションに、欧州連合規制に関する通知ステート メントとコンプライアンス ステートメントを含めた、通知、環境、規制に関する情報があります。

- Windows<sup>®</sup> 8.1: [スタート] 画面の左下隅にある下矢印をクリックして、プリンター名を選択してから[ヘルプ]をクリックして、[HP ヘルプ内を検索]を選択します。
- Windows<sup>®</sup> 8:スタート 画面の何も表示されていない場所を右クリックし、アプリ バーの すべてのアプリ をクリックして、プリンター名のアイコンをクリックした後、ヘルプ をクリックします。
- Windows<sup>®</sup> 7、Windows Vista<sup>®</sup> および Windows<sup>®</sup> XP: スタート をクリックし、すべてのプログラム を 選択し、HP を選択し、次にプリンター名を選択します。
- OSX: ヘルプ>ヘルプセンター をクリックします。[ヘルプ ビューア] ウィンドウで、すべてのアプ リケーションのヘルプ をクリックしてから、ご使用のプリンターのヘルプ をクリックします。

Readme:HPサポート情報、オペレーティングシステムの要件、およびプリンターについての最新の更 新情報が記載されています。

- Windows:コンピューターにソフトウェア CD を挿入して、ReadMe.chm を参照します。ReadMe.chm を ダブルクリックして開き、希望する言語の ReadMe を選択します。
- Mac: ソフトウェアインストーラーの一番上のレベルにある Documents フォルダーを開きます。ReadMe をダブルクリックし、希望する言語の ReadMe を選択します。

Webから入手:追加のヘルプと情報:www.hp.com/go/support。プリンター登録:www.register.hp.com。 適合宣言:www.hp.eu/certificates。インクの使用:www.hp.com/go/inkusage。

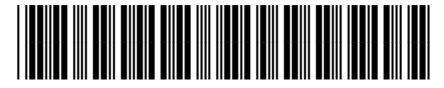

F0V63-90076

JA

Printed in [English]

ここに記載される情報は、予告なく変更されることがあります。

© Copyright 2017 HP Development Company, L.P.

# コントロール パネル

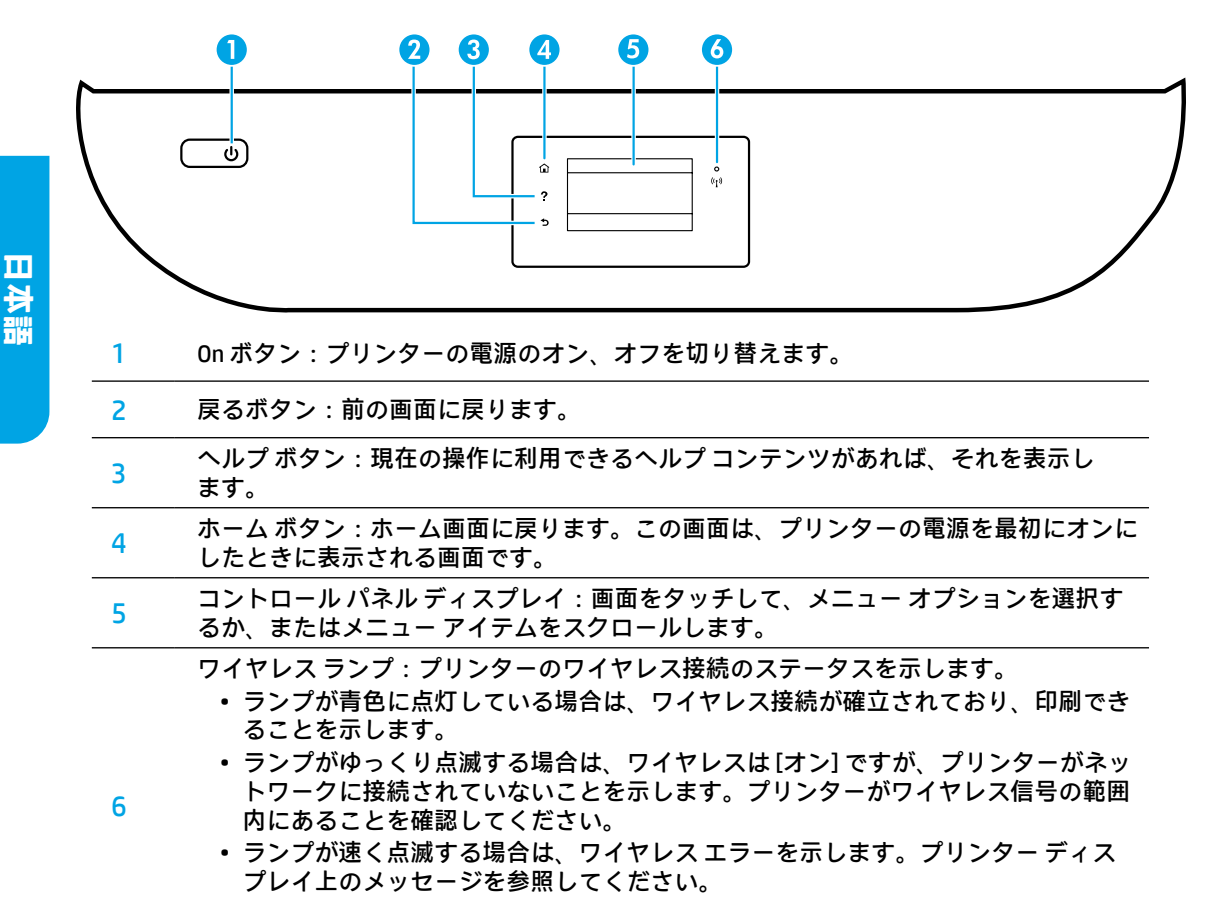

 ワイヤレスが[オフ]の場合、ワイヤレスランプが消灯し、ディスプレイ画面に ワイヤレスオフと表示されます。

## 安全に関する情報

このプリンターを使用するときは、火災や感電による傷害の危険性を減らすため、次の基本的な安全上の 注意を必ず守ってください。

- 1. プリンター付属の文書に記載されているすべての説明を読んで、十分に理解してください。
- 2. プリンターに記載されているすべての警告および指示を厳守してください。
- 3. クリーニングの前にこのプリンターをコンセントから取り外してください。
- このプリンターを水気のある場所の近くに設置したり、水気のある場所で使用しないでください。 また、濡れた手で設置したり、使用しないでください。
- 5. プリンターは、安定した場所にしっかりと設置してください。
- 6. プリンターは、電源コードを踏んだり、つまずいたりしてコードを傷つけないように安全な場所に 設置してください。
- プリンターが正常に動作しない場合は、ヘルプファイル(ソフトウェアをインストールすると、お使いのコンピューターで利用できます)を参照してください。
- 8. 内部にはユーザーが修理可能な部品はありません。修理については資格のあるサービス担当者にお 問い合わせください。
- 9. HP 提供の (付属されている) 電源コードと電源アダプター以外は使用しないでください。

## 基本的なトラブルシューティング

## 印刷できない場合:

- 1. ケーブルがしっかりと接続されていることを確認します。
- 2. プリンターの電源が[オン]になっていることを確認します。オンボタンが白色に点灯します。
- ワイヤレス ステータス ランプをチェックして、プリンターがネットワークに接続されていることを確認します。
- 4. HP 診断ツールの Web サイト (www.hp.com/go/tools) にアクセスし、無料の診断ユーティリティ (ツール)を ダウンロードして、一般的なプリンター問題の解決に使用できます。

### Windows

#### そのプリンターがデフォルトの印刷デバイスとし て設定されていることを確認します:

- Windows 8.1 および Windows 8:画面の右上を ポイントまたはタップしてチャーム バーを開 き、設定 アイコンをクリックします。コント ロールパネル をクリックまたはタップし、 デバイスとプリンターの表示 をクリックま たはタップします。
- Windows 7: Windows の スタート メニューから、デバイスとプリンター をクリックします。
- Windows Vista: Windows のタスク バーで スター
  ト、コントロールパネル、プリンタ の順にク リックします。
- Windows XP: Windows のタスク バーで スター
  ト、コントロールパネル、プリンタと FAX の順
  にクリックします。

使用プリンターの横の丸にチェック マークが付い ていることを確認します。プリンターがデフォル トプリンターとして選択されていない場合は、プ リンター アイコンを右クリックし、メニューから 通常使うプリンターに設定 を選択します。

USB ケーブルを使用しているときに印刷できない 場合や、ソフトウェアのインストールに失敗する 場合:

- 1. CD/DVD ドライブから CD を取り出した後、コン ピューターから USB ケーブルを取り外します。
- 2. コンピューターを再起動します。
- プリンター ソフトウェア CD を CD/DVD ドライブ に挿入し、画面の指示に従ってプリンター ソフ トウェアをインストールします。USB ケーブル は、ソフトウェアからの指示があるまで接続し ないでください。
- インストールが終了したら、コンピューターを 再起動します。

### ワイヤレスを使用しているときに印刷できない 場合:

詳細については、次のページの「ワイヤレスネッ トワーク」セクションを参照してください。

### Mac

- プリントキューの確認:
- システム環境設定 で、プリントとスキャナ (OS X v10.8 Mountain Lion および OS X v10.9 Mavericks では プリントとスキャン) をクリッ クします。
- 2. プリントキューを開く をクリックします。
- 3. 印刷ジョブをクリックして、選択します。
- 以下のボタンを使用して、印刷ジョブを管理します。
  - キャンセル アイコン:選択した印刷ジョブを
    キャンセルします。
  - 再開:一時停止中の印刷ジョブを再開させ ます。
- 5. 何らかの変更を行なった場合は、もう一度印 刷を実行します。

#### 再起動とリセット:

- 1. コンピューターを再起動します。
- 2. プリンターをリセットします。
  - a. プリンターの電源を切り、電源コードを抜きます。
  - **b.** 1 分ほど待ってから、電源コードを接続して プリンターの電源を入れます。

印刷システムのリセット:

- システム環境設定 で、プリントとスキャナ (0S X v10.8 Mountain Lion および 0S X v10.9 Mavericks では プリントとスキャン) をクリック します。
- Control キーを押しながら左のリストをクリックし、印刷システムのリセットを選択します。
- 3. 使用するプリンターを追加します。

ソフトウェアのアンインストール:

- プリンターがコンピューターに USB 経由で接続 されている場合、プリンターとコンピューター の接続を解除します。
- 2. アプリケーション/HP フォルダを開きます。
- 3. HP アンインストーラ をダブルクリックして、 画面の指示に従います。

**匿名の使用状況情報の保存**:HPカートリッジは、プリンターの使用状況に関する特定の匿名情報を保存します。この保存を無効にするための詳細情報と方法については、オンライン ヘルプを参照してください。 商標について:Windows XP、Windows Vista、Windows 7、Windows 8 および Windows 8.1 は、米国における Microsoft Corporation の登録商標です。

Mac、OS X、および AirPrint は、米国、およびその他の国における Apple Inc. の商標です。

## ワイヤレス ネットワーク

## ネットワーク機能に関するヘルプが必要な場合

### www.hp.com/go/wirelessprinting

HP ワイヤレス プリンティング センター (www.hp.com/go/wirelessprinting) には、ワイヤレス ネットワー クの準備、プリンターのセットアップまたは再構成、ネットワーク問題のトラブルシューティングに役立 つ情報があります。

## プリンターをネットワークに接続できなかった場合

- ・ プリンターでワイヤレスが有効になっていることを確認します。
  - 1. プリンターのコントロール パネルで、()(ワイヤレス)をタッチします。
  - 2. ワイヤレスオフが表示されたら、〇(設定)をタッチし、ワイヤレスオンをタッチします。
- ・ プリンターがネットワークに接続されていることを確認します。
  - 1. プリンターのコントロール パネルで、(<sup>•</sup>)(ワイヤレス)をタッチします。
  - 2. 🗘 (設定) をタッチします。
  - 3. レポートの印刷、ワイヤレス テスト レポート の順にタッチします。ワイヤレス テスト レポートが 自動的に印刷されます。
  - 4. レポートの先頭を見て、テストに不合格の項目があったかどうかを確認します。
    - 実行されたすべてのテストの診断結果セクションを見て、プリンターが合格したかどうかを確認します。
    - 現在の設定 セクションで、プリンターの現在の接続先となっているネットワーク名 (SSID) を探します。プリンターがコンピューターと同じネットワークに接続されていることを確認します。
  - 5. 印刷レポートの結果、プリンターがネットワークに接続されていない場合は、(•)(ワイヤレス)を タッチします。続いて、〇(設定)の ワイヤレス設定ウィザード をタッチして、プリンターをネッ トワークに接続します。

注:コンピューターが仮想私設ネットワーク (VPN) に接続されている場合、インストールを続行する には VPN から一時的に切断する必要があります。インストール後、ホーム ネットワーク経由でプリン ターにアクセスするには、VPN を接続解除する必要があります。

セキュリティソフトウェアによってネットワーク経由での通信がブロックされていないことを確認します。

ネットワーク上にインストールされている場合、ファイアーウォールなどのセキュリティソフトウェ アがコンピューターとプリンター間の通信をブロックする可能性があります。プリンターを検出できな い場合、ファイアーウォールを一時的に無効にして、問題が解消するかどうかを確認します。セキュリ ティソフトウェアに関する詳細なヘルプとヒントについては、www.hp.com/go/wpc-firewall\_jp-ja を参 照してください。

#### ・ ワイヤレス ネットワークのコンポーネントを再起動します。

ルーターおよびプリンターの電源をオフにしてから、最初にルーター、次にプリンターの順番で電源を オンにします。デバイスの電源を入れ直すことで、ネットワーク通信の問題が解決する場合がありま す。それでもネットワークに接続できない場合は、ルーター、プリンター、およびコンピューターの電 源をオフにしてから、ルーター、プリンター、コンピューターの順に電源をオンにします。 依然として問題が解決しない場合は、HP ワイヤレスプリンティングセンター

(www.hp.com/go/wirelessprinting) にアクセスしてください。この Web サイトには、ワイヤレス プリンティン グに関する詳細な最新情報のほか、ワイヤレスネットワークの準備、プリンターをワイヤレスネットワーク に接続する際の問題の解決、およびセキュリティソフトウェアの問題の解決に役立つ情報も含まれます。 注:Windowsを実行するコンピューターを使用している場合は、印刷&スキャンドクターツールを使 用して、プリンターの使用時に発生する可能性のあるさまざまな問題の解決に役立てることができま す。このツールをダウンロードするには、www.hp.com/go/tools にアクセスしてください。

### ネットワーク上の複数のコンピューターでプリンターを共有する場合

最初にプリンターをホーム ネットワークにインストールします。プリンターをホーム ネットワークに接続 すると、プリンターを同じネットワーク上の別のコンピューターと共有できます。各追加コンピューター に対して必要な操作は、HP プリンター ソフトウェアのインストールだけです。ホーム ネットワークに接 続したモバイル デバイスからも印刷できます。Android 4.0 以降のデバイスについては、HP 印刷プラグイ ンまたは ePrint アプリケーションをインストールします。iOS のデバイスでは、AirPrint を使用できます。

## ワイヤレス ネットワーク (続き)

## USB 接続からワイヤレス接続に変更する場合

最初にプリンター ソフトウェアのインストールが完了していることを確認します。 Windows

1. オペレーティング システムに応じて、次のいずれかの操作を行います。

- Windows 8.1: [スタート] 画面の左下隅にある下矢印をクリックして、プリンター名を選択してからユーティリティをクリックします。
  - Windows 8: スタート 画面の何も表示されていない場所を右クリックし、アプリバーの すべての アプリ をクリックします。
  - Windows 7、Windows Vista、および Windows XP:コンピューターのスタートメニューから、すべてのプログラムまたはプログラムを選択し、HPを選択します。
- 2. プリンター名を選択します。
- 3. プリンタのセットアップとソフトウェアを選択します。

4. USB 接続プリンターのワイヤレスへの変換 を選択します。画面の指示に従います。

#### Mac

このプリンターのソフトウェア接続をワイヤレスに変更するには、Applications/HP 内の HP ユーティリ ティ を使用します。

### ルーターを使用せずにプリンターをワイヤレスで使用する場合

コンピューター、スマートフォン、またはその他のワイヤレス対応デバイスからルーターを使用せずにワ イヤレスで印刷するには、Wi-Fi Direct を使用します。Wi-Fi Direct をコンピューターから使用するには、そ のコンピューターにプリンター ソフトウェアをインストールしておく必要があります。

- 1. プリンターの Wi-Fi Direct がオンになっていることを確認します。
  - a. プリンター ディスプレイの [ホーム] 画面で、 🖣 (Wi-Fi Direct) をタッチします。
  - **b. ステータス** が オフ の場合、〇 (Wi-Fi Direct 設定) をタッチし、Wi-Fi Direct をオンにします。
- 2. ワイヤレス対応デバイスをプリンターに接続します。

Wi-Fi Direct 対応のモバイル デバイス: 印刷が可能なアプリケーションからドキュメントを選択し、 そのドキュメントを印刷するオプションを選択します。表示される使用可能なプリンターのリストか ら、Wi-Fi Direct 名を選択します。たとえば、DIRECT-\*\*-HP ENVY-4520 (ここで、\*\* はプリンターを識別 する一意の文字) などです。次に、プリンターとモバイル デバイスの画面の指示に従います。 注:この製品は、誰もがプリンターにアクセスできる公衆インターネットのネットワーク経由ではな く、家庭またはオフィスのプライベートな環境でプリンターのネットワークにアクセスして使用する ように設計されています。この結果、Wi-Fi Direct 設定はデフォルトで[自動] モードになっており、管 理者パスワードも指定されていません。これにより、無線の届く範囲内であれば、誰でもプリンター に接続してすべての機能と設定にアクセスできます。セキュリティレベルを上げる場合、HP では Wi-Fi Direct 接続方法を[自動] から[手動] に切り替え、管理者パスワードを設定することをお勧めします。 Wi-Fi Direct 非対応のコンピューターまたはモバイル デバイス: モバイル デバイスから新しいネット ワークに接続します。新しいワイヤレスネットワークまたはホットスポットに接続するには、普段使 用している操作を実行してください。表示されたワイヤレスネットワークの一覧から、DIRECT-\*\*-HP ENVY-4520 などの Wi-Fi Direct 名を選択し、指示に従って WPA2 のパスワードを確認します。

 コンピューターまたはモバイル デバイスから通常通りに印刷します。
 注:Wi-Fi Direct 接続では、インターネットにはアクセスできません。
 Wi-Fi Direct の詳細については、HP ワイヤレス プリンティング センター (www.hp.com/go/wirelessprinting) にアクセスしてください。

### AirPrint を使用して印刷する場合

このプリンターは Apple AirPrint™ に対応しています。iOS デバイスまたは Mac からワイヤレスで印刷できます。

- プリンターと iOS デバイスまたは Mac は、同じワイヤレス ネットワークに存在する必要があります。
- Apple AirPrint™を使用する場合、プリンターから iOS デバイスにドキュメントをスキャンすることはできません。

日本語

# HP プリンターの限定保証規定

|                         | 限定保証期間                                                                                                    |
|-------------------------|----------------------------------------------------------------------------------------------------|
| ソフトウェア メディア             | 90 日                                                                                                    |
| プリンタ                    | 電話による技術サポート: 1 年 (全世界共通)<br>部品および修理サービス: 米国およびカナダは 90 日 (米国お<br>よびカナダ以外は 1 年、または準拠法の規定に応じます)                      |
| プリントまたはインク カートリッジ       | HP インクが空になった時点か、カートリッジに記載されている「<br>保証期限」のいずれか早い時点まで。本保証は、インクの詰め<br>替え、改造、誤使用、または不正な改修が行われた HP インク<br>製品には適用されません。 |
| 印字ヘッド (顧客が交換可能な製品にのみ適用) | 1 年                                                                                                    |
| アクセサリ                   | 90 日                                                                                                    |

- A. 限定保証の有効範囲
  - 1. Hewlett-Packard (以下 HP) は、ご購入日から上記の指定期間中、設計上および製造上の不具合のないことを保証 いたします。
  - 2. HP のソフトウェア製品に関する保証は、プログラムの実行エラーのみに限定されています。HP は、製品操作によっ て電磁波障害が引き起こされた場合は保証しません。
  - 3. HP の限定保証は、製品の通常使用により発生した欠陥のみを対象とします。下記に起因する不具合を含むその他の不具合には適用されません。
    - a. 不適切なメンテナンスや改修
    - b. 他社により提供またはサポートされているソフトウェア、部品、またはサプライ品の使用
    - c. 製品使用外の操作
    - d. 不正な改修や、誤使用
  - 4. HP プリンタ製品に HP 製品以外のインク カートリッジやインクを詰め替えたカートリッジを使用した場合は、保証の対象、または HP サポートの対象から外れます。ただし、プリンタの故障や損傷が HP 製以外の詰め替え用インク カートリッジの使用によって発生した場合は、HP は標準時間と実費にて特定の故障または損傷を修理いたします。
  - 5. HP は、保証期間中に HP の保証対象となる製品の不良通知を受け取った場合、HP の判断に従って製品を修理または交換するものとします。
  - 6. HP の保証対象となる欠陥製品の修理や交換が適用範囲で行えない場合、HP は、欠陥通知を受け取ってからしか るべき期間内に購入代金返還を行います。
  - 7. HP は、お客様が欠陥製品を HP へ返却するまでは、修理、交換、返金を行う義務はないものとします。
  - 交換製品は、新品、またはそれに類する製品で、機能的には少なくとも交換に出された製品と同等のものとします。
    HP 製品は、パーツ、コンポーネントや素材を再利用して製造する場合がありますが、これらの性能は新しいものと同
  - 等です。 10. HP の限定保証は、HP 製品が販売されているすべての国と地域で有効とします。出張修理などの追加保証サービス 契約については、HP 製品販売国/地域における正規の HP サービス センタ、または正規輸入代理店までご相談くだ さい。
- B. 保証の限定

国/地域の法律によって認められる範囲内で、HP および第三者の納入業者のいずれも、保証条件、製品品質、および特定の目的に関して本保証以外に明示的または黙示的に保証をすることはありません。

- C. 限定責任
  - 国/地域の法律によって認められる範囲内で、本保証に規定された救済が、お客様のみに限定された唯一の救済になります。
  - 2. 本保証に規定された義務を除いて、HP または第三者は、損傷について、直接的、間接的、特別、偶発的、必然的であるかどうか、あるいは、契約、不法行為、その他の法的理論に基づくかどうかに関わらず、またそのような損傷の可能性を説明しているかどうかに関わらず、責任は負わないものとします。
- D. 国/地域ごとの法律
  - 本保証によって、お客様に特定の法的権利が付与されます。この権利は、米国およびカナダについては州ごとに、その他の国については国ごとに付与されることがあります。
  - 2. この保証書の内容と国/地域の法律が整合しない場合、本保証書は地域の法律に合致するように修正されるものとします。このような国/地域の法律の下で、一部の警告文と限定保証はお客様に適用されない場合があります。たとえば、米国の複数の州、また米国以外の政府(カナダの州を含む)などでは、以下のとおりとなります。
    - a. 本保証書の警告文と限定保証を、お客様の法廷権利の制限からあらかじめ除外する場合があります (例:イギリス)。
    - b. その他に製造元が保証を認めないことや限定を設けることとについて規制すること。
    - c. お客様に追加の保証権利を提供すること、製造業者が責任を逃れられない暗黙の保証期間を規定すること、および暗黙の保証期間に対する限定を認めないこと。
  - 3. 本保証の条項は法律の及ぶ範囲内までとし、除外、制限、または修正などはしないものとします。また、義務づけられた法的権利は、お客様への HP 製品の販売に適用されます。